## **Unofficial Transcripts**

A

<u>≘</u>

1

۲

- 1. To obtain unofficial transcripts, students must first access Self-Service. To do this, click here, or, follow the link to Self-Service on the <u>alverno.edu/students</u> resource page.
- 2. After logging in, click on the "Academics" tab, on the left side of the screen. The option for Unofficial Transcripts will then appear.
- 3. After selecting the "Unofficial transcripts" tab, the "Degree Audit Transcript" option will appear onscreen. Once this is selected, your unofficial transcript will be available for download.

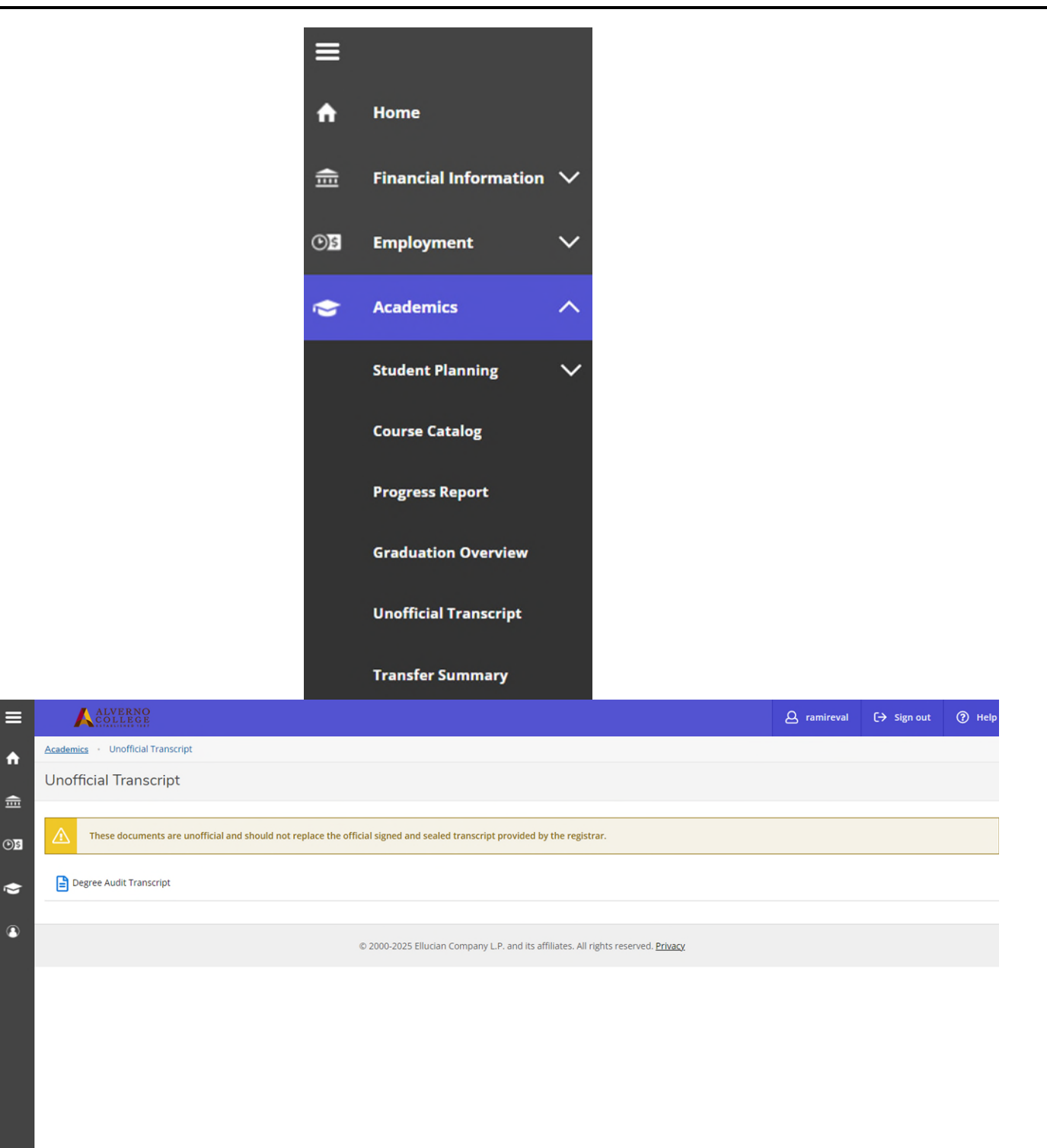